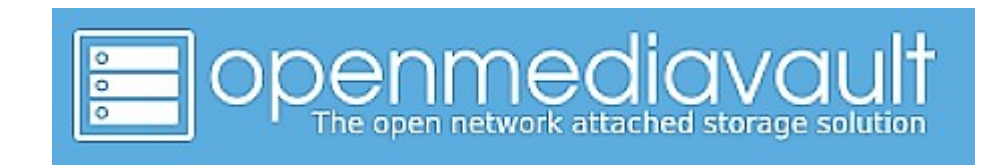

- Openmediavault permet de gérer des disques pour constituer un NAS
- Existe sous forme d'image ISO pour une installation comme distribution sur un PC, basée sur Debian
- Peut être installé, via un script, sur un RaspBerry Pi où une distribution dédiée est déjà fonctionnelle (Raspberry Pi OS par ex.)

## Installation sur PC

- Le fichier openmediavault\_7.0-32-amd64.iso peut être téléchargé sur le site <u>https://www.openmediavault.org</u>
- Attention, si un OS est installé sur le PC, il sera écrasé par l'installation d'Openmediavault.
- Il est cependant possible d'utiliser Openmediavault sur un PC, mais il faut alors travailler avec une clé USB ou une carte SD.
- A la réflexion, il est normal qu'Openmediavault ne puisse être installé avec un autre OS sur le même ordinateur. En effet, comment accéder aux données des disques du NAS si Openmediavault ne tourne pas.

## Installation sur RaspBerry Pi

- Il n'existe pas d'image d'Openmediavault pour le RaspBerry Pi.
- Il faut installer d'abord une distribution Linux dédiée au Pi, Raspberry Pi OS par exemple (anciennement Raspbian).
- Ensuite, il faut chercher sur internet la documentation d'installation d'Openmediavault spécifique à la version que l'on veut utiliser. Vous la trouverez sur le site wiki.omv-extras.org/doku.php . Les versions successives d'openmediavault y sont répertoriées et les différentes installations possibles, ainsi que des guides.
- Dans la documentation d'installation se trouve l'adresse du dernier script programmé. S'il ne convient pas, il est possible de retrouver d'anciens scripts sur le site github mentionné dans l'adresse.
- Il suffit de connecter le Pi en SSH avec PuTTY, de copier l'adresse du script, de le lancer et, si tout s'est bien passé, après le redémarrage du Pi, Openmediavault sera actif directement depuis le navigateur d'un autre PC, à l'adresse IP du Pi.
- Vous obtenez le tableau de bord suivant qui vous permet de gérer l'application (c'est celui de la version 6).

#### openmediavault raspi4b.jpgjsfg 🛛 🚹 ? 💄 ර Tableau de bord A Tableau de bord Systèmes de fichiers S.M.A.R.T. Processeur **D** Système > CPU usage - by hour /dev/sdb /dev/sda 166 윪 Réseau Périphérique > Disponible 0 Utilisé 🗘 > 38°C 80 ent 68 Pero I Stockage /dev/sda1 357.05 GiB 558.75 GiB 21:10 21:20 21:30 21:40 21:50 22:0 Horloge système Thu Jul 11 21:32:28 2024 Steal System 🛛 Wait-IO 📑 Nice 📑 User 🛄 Soft-IRQ 📑 IRQ □ Idle Last update: Mon May 22 22:00:01 2023 < Services 558.75 GiB /dev/sdb1 357.05 GiB R Utilisateurs Utilisation du processeur Mise à jour disponible Interfaces réseau Oui Diagnostics Périphérique 🗘 Passe Adresse 🗘 Services eth0 IPv4: IPv4: FlashMemory SMB/CIFS Antivirus 192.168.0.67/24 192.1( IPv6: IPv6: SSH 1.0% fe80::da3a:ddff:fe IPv4: -IPv4: lo IPv6: -IPv6: IPv4: IPv4: wlan0 IPv6: -IPv6: \*

## <u>Même script mais méthode différente selon le modèle de Pi</u>

• En principe le script

\$ wget -0 - https://raw.githubusercontent.com/OpenMediaVault-Plugin-Developers/installScript/master/install | sudo bash

fonctionne pour les Pi au-delà du modèle 4.

 Mais, si cela ne fonctionne pas, avec une recherche 'how to install openmediavault x on raspberry pi y' vous aurez, sur le site linuxconfig.org les explications appropriées au Pi spécifié.

# Méthode détaillée pour un Pi 4B

• Préparer une carte SD de minimum 8 GB mais une carte de 16 GB est préférable.

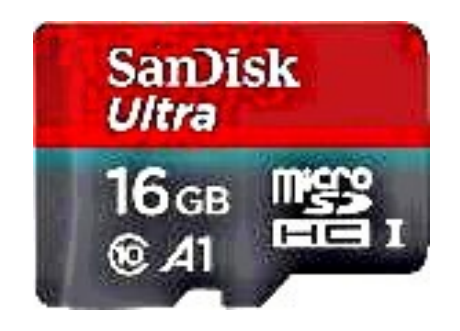

## Méthode détaillée pour un Pi 4B

Utiliser SDFormatter pour formater la carte sous Windows ou Mac. Sous • Linux, utiliser le gestionnaire de disques.

| The store in the store is the store is the s | - L X                                                                                                    |
|----------------------------------------------------------------------------------------------------|----------------------------------------------------------------------------------------------------|
| O Deutsch   English                                                                                                    | www.ctmagazin.de                                                                                                    |
| Target<br>Refresh C:\Users\Floyd                                                                                                    | Select target                                                                                                    |
| Existing test data: 1098 MByte.                                                                                                    | Refresh                                                                                                    |
| Data volume                                                                                                    |                                                                                                    |
| all available space (745347 MByte)                                                                                                    |                                                                                                    |
| O only MByte                                                                                                    |                                                                                                    |
|                                                                                                    |                                                                                                    |
| Write + Verify Veri                                                                                                    | fy endless verify                                                                                                    |
|                                                                                                    |                                                                                                    |
|                                                                                                    |                                                                                                    |
|                                                                                                    |                                                                                                    |
|                                                                                                    | C:\Users\Floyd   Existing test data: 1098 MByte.   Data volume   Image: Image: Image |

- Télécharger le programme h2testw sur le site https://h2testw.fr.softonic.com
- Le dézipper et le lancer. Si ce contrôle est utile pour être sûr de la qualité de la carte, il faut être conscient qu'il prend beaucoup de temps, par exemple 5h30 pour une carte de 16 GB.

| Browse For Folder         | ×      |
|---------------------------|--------|
| Please select a folder    |        |
| > 💻 This PC               | ^      |
| > 🙀 Libraries             | . in   |
| V _ BOOT (E:)             |        |
| System Volume Information |        |
| > 🛃 Network               | -      |
| Folder: BOOT (E:)         |        |
|                           |        |
| Make New Folder OK        | Cancel |

| ¥ H2testw                             |                         |                  |        |   | 1000 |                        | ×        |
|---------------------------------------|-------------------------|------------------|--------|---|------|------------------------|----------|
| ODeutsch                              | ) English               |                  |        |   |      | www.ctmag              | jazin.de |
| Target<br>E:\<br>No existing          | ) test data.            |                  |        |   | s    | elect targe<br>Refresh |          |
| Data volum<br>() all avail<br>() only | e<br>lable space (<br>M | 30424 M<br>18yte | Byte)  |   |      |                        |          |
| O only<br>Write +                     | Verify                  | Byte             | Verify | _ |      | dess verify            | ,        |

 Installer le programme Raspberry Pi Imager, puis le démarrer. Vous pouvez alors choisir le Pi utilisé, l'OS à installer et le support où copier l'image.

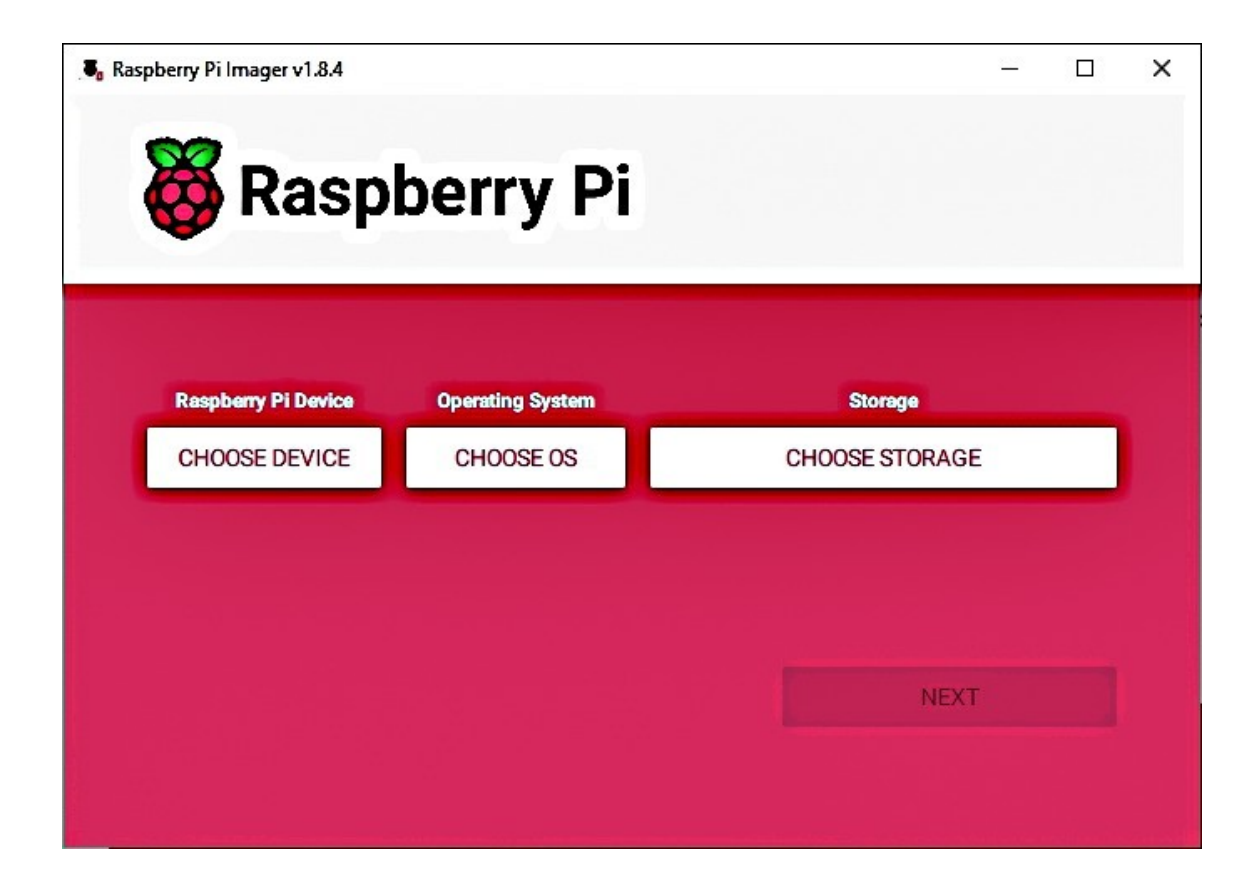

• Il est déconseillé d'utiliser une version complète de l'OS. OMV n'est pas compatible avec une version desktop. Par exemple, choisir la version LITE (64bit).

| Raspberry PI Device                       | x | Operating System X                                                                             |
|-------------------------------------------|---|------------------------------------------------------------------------------------------------|
| No filtering<br>Show every possible image |   | Go back to main menu                                                                           |
|                                           |   | Raspherry Pi OS Lite (64-bit)                                                                  |
|                                           |   | A port of Debian Bookworm with no desktop environment (Compatible with Raspberry Pi 3/4/400/5) |
| Raspberry Pi 5                            |   | Released: 2023-12-11                                                                           |
| The latest Raspberry Pi, Raspberry Pi 5   |   | Cached on your computer                                                                        |
| *                                         |   | Raspberry Pi OS Full (64-bit)                                                                  |
|                                           |   | A port of Debian Bookworm with desktop environment and recommended applications                |
| Raspberry Pi 4                            |   | Released: 2023-12-05                                                                           |
| Models B, 400, and Compute Modules 4, 4S  |   | Online - 2.7 GB download                                                                       |
|                                           |   | Raspberry Pi OS Lite (32-bit)                                                                  |
| and the pairs were                        |   | A port of Debian Bookworm with no desktop environment                                          |
| Raspberry Pi Zero 2 W                     |   | Released: 2023-12-11                                                                           |
| The Raspberry Pi Zero 2 W                 |   | Online - 0.5 GB download                                                                       |

 Le programme propose de modifier les réglages ou non. Opter pour la modification, ce qui permet de paramétrer l'OS quant aux mots de passe, l'activation du SSH, les paramètres réseau ...

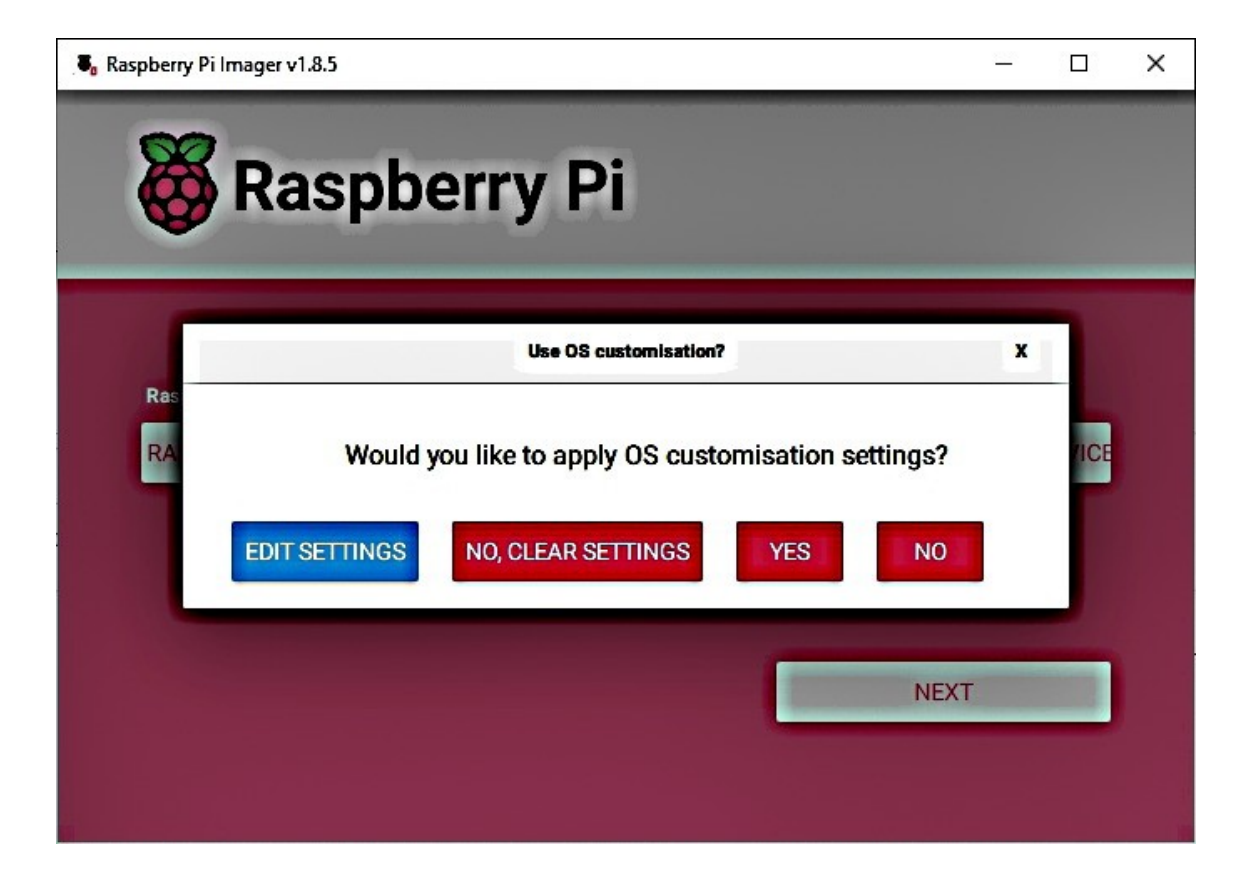

| Customisation        |                    |   |       |     |
|----------------------|--------------------|---|-------|-----|
| GENERAL              | SERVICES           |   | OPTIC | ONS |
| Set hostname:        | aspberrypi Jocal   |   |       |     |
| 🗹 Set username and   | password           |   |       |     |
| Username: User1      |                    |   |       |     |
| Password:            | ••••••             |   |       |     |
| Configure wireles    | s LAN              |   |       |     |
| SSID:                |                    |   |       |     |
| Password:            | 8.<br>1 <u>0</u>   |   |       |     |
| Show pass            | word 🔲 Hidden SSI  | D |       |     |
| Wireless LAN country | GB 🔻               |   |       |     |
| Set locale settings  |                    |   |       |     |
|                      | mariaa (Maur Varle | • |       |     |
| Time zone: A         | Inerica/new_tork   |   |       |     |

| S OS C | Sustomisation                  |                                                  |      |  | × |
|--------|--------------------------------|--------------------------------------------------|------|--|---|
|        | GENERAL                        | SERVICES                                         | OPTI |  |   |
|        | Enable SSH                     |                                                  |      |  |   |
|        | Use passwo                     | ord authentication                               |      |  |   |
|        | Allow public<br>Set authorized | c-key authentication only<br>d_keys for 'user1': |      |  |   |
|        | RUN SSH-                       | KEYGEN                                           |      |  |   |
|        |                                |                                                  |      |  |   |
|        |                                |                                                  |      |  |   |
|        |                                |                                                  |      |  |   |
|        |                                |                                                  |      |  |   |
| 1      |                                | SAVE                                             |      |  | I |

- Attention de ne pas activer le WiFi, même s'il est intégré à la carte. Le script écrase les paramètres sur la carte et le système ne sait pas redémarrer. Il est possible, quand OMV est installé de démarrer le WiFi.
- Dans l'onglet 'options', vous pouvez activer un son lorsque la carte est terminée, l'éjecter automatiquement à la fin et activer la télémétrie. La télémétrie sert à envoyer des données sur la réalisation de la carte sur le site Raspberry Pi, il est sans doute préférable de ne pas l'activer.
- Vous pouvez alors réaliser la carte (10 min vérification comprise), l'insérer dans le Pi et le démarrer.
- Comme dit plus haut, il faut se connecter au Pi, depuis un autre PC, en SSH avec l'utilitaire PuTTY (Windows et Linux). Pour ne pas devoir répéter l'adresse IP à chaque fois, on peut lui donner un nom dans 'Saved Sessions' et sauver.
- A la première utilisation de PuTTY, répondre 'accept' au message de sécurité.

## Real PuTTY Configuration

X

Category: - Session Basic options for your PuTTY session Logging Specify the destination you want to connect to - Terminal Host Name (or IP address) Port Keyboard 22 Bell --- Features Connection type: - Window OSerial O Other: Telnet OSSH Appearance V Behaviour Load, save or delete a stored session - Translation Selection Saved Sessions Colours Connection Data Default Settings Load Raspi4 Proxy B SSH Save Serial - Telnet Delete Rlogin SUPDUP Close window on exit Only on clean exit **O** Always ONever Help Cancel About Open

• A la première session, faire un sudo apt-get update puis un sudo apt-get upgrade -y.

## 🧬 jpg55-pi@raspberrypi: ~

🚰 login as: jpg55-pi

jpg55-pi@192.168.0.67's password:

Linux raspberrypi 6.6.31+rpt-rpi-v8 #1 SMP PREEMPT Debian 1:6.6.31-1+rpt1 (2024-05-29) aarch64

The programs included with the Debian GNU/Linux system are free software; the exact distribution terms for each program are described in the individual files in /usr/share/doc/\*/copyright.

Debian GNU/Linux comes with ABSOLUTELY NO WARRANTY, to the extent permitted by applicable law. jpg55-pigraspberrypi:~ \$ sudo apt-get update Hit:1 http://deb.debian.org/debian bookworm InRelease Get:2 http://deb.debian.org/debian bookworm-updates InRelease [55.4 kB] Get:4 http://deb.debian.org/debian bookworm-updates InRelease [55.4 kB] Get:5 http://deb.debian.org/debian-security bookworm-security/main arm64 Packages [167 kB] Get:5 http://deb.debian.org/debian-security bookworm-security/main arm64 Packages [167 kB] Get:7 http://deb.debian.org/debian-security bookworm-security/main arm64 Packages [163 kB] Get:8 http://deb.debian.org/debian-security bookworm-security/main arm64 Packages [163 kB] Get:8 http://archive.raspberrypi.com/debian bookworm/main arm64 Packages [440 kB] Get:8 http://archive.raspberrypi.com/debian bookworm/main arm64 Packages [443 kB]

Fetched 1,458 kB in 1s (1,056 kB/s) Reading package lists... Done

jpg55-pi@raspberrypi:~ \$

### 🗬 jpg55-pi@raspberry

Get:11 http://archive.raspberrypi.com/debian bookworm/main arm64 libssl3 arm64 3.0.13-1~deb12u1+rpt1 [1,811 kB] Get:12 http://archive.raspberrypi.com/debian bookworm/main arm64 openssl arm64 3.0.13-1~deb12u1+rpt1 [1,389 kB] Get:13 http://archive.raspberrypi.com/debian bookworm/main arm64 raspi-config all 20240708 [34.8 kB] Get:14 http://archive.raspberrypi.com/debian bookworm/main arm64 raspberrypi-sys-mods arm64 20240807 [20.7 kB] Fetched 109 MB in 14s (7.761 kB/s) Reading changelogs... Done (Reading database ... 56042 files and directories currently installed.) Preparing to unpack .../00-firmware-atheros 1%3a20230625-2+rpt3 all.deb ... Unpacking firmware-atheros (1:20230625-2+rpt3) over (1:20230625-2+rpt2) ... Preparing to unpack .../01-firmware-brcm80211 1%3a20230625-2+rpt3 all.deb ... Unpacking firmware-brcm80211 (1:20230625-2+rpt3) over (1:20230625-2+rpt2) ... Preparing to unpack .../02-firmware-libertas 1%3a20230625-2+rpt3 all.deb ... Unpacking firmware-libertas (1:20230625-2+rpt3) over (1:20230625-2+rpt2) ... Preparing to unpack .../03-firmware-misc-nonfree 1%3a20230625-2+rpt3 all.deb ... Unpacking firmware-misc-nonfree (1:20230625-2+rpt3) over (1:20230625-2+rpt2) ... Preparing to unpack .../04-firmware-realtek 1%3a20230625-2+rpt3 all.deb ... Unpacking firmware-realtek (1:20230625-2+rpt3) over (1:20230625-2+rpt2) ... Preparing to unpack .../05-libgssapi-krb5-2 1.20.1-2+deb12u2 arm64.deb ... Unpacking libgssapi-krb5-2:arm64 (1.20.1-2+deb12u2) over (1.20.1-2+deb12u1) ... Preparing to unpack .../06-libkrb5-3 1.20.1-2+deb12u2 arm64.deb ... Unpacking libkrb5-3:arm64 (1.20.1-2+deb12u2) over (1.20.1-2+deb12u1) ... Preparing to unpack .../07-libkrb5support0 1.20.1-2+deb12u2 arm64.deb ... Unpacking libkrb5support0:arm64 (1.20.1-2+deb12u2) over (1.20.1-2+deb12u1) ... Preparing to unpack .../08-libk5crypto3 1.20.1-2+deb12u2 arm64.deb ... Unpacking libk5crypto3:arm64 (1.20.1-2+deb12u2) over (1.20.1-2+deb12u1) ... Preparing to unpack .../09-libssl3 3.0.13-1~deb12u1+rpt1 arm64.deb ... Unpacking libssl3:arm64 (3.0.13-1~deb12u1+rpt1) over (3.0.13-1~deb12u1) ... Preparing to unpack .../10-openssl 3.0.13-1~deb12u1+rpt1 arm64.deb ... Unpacking openss1 (3.0.13-1~deb12u1+rpt1) over (3.0.13-1~deb12u1) ... Preparing to unpack .../11-raspi-config 20240708 all.deb ... Unpacking raspi-config (20240708) over (20240625) ... Preparing to unpack .../12-raspberrypi-sys-mods 20240807 arm64.deb ... Unpacking raspberrypi-sys-mods (20240807) over (20240624) ... Preparing to unpack .../13-wpasupplicant 2%3a2.10-12+deb12u2 arm64.deb ... Unpacking wpasupplicant (2:2.10-12+deb12u2) over (2:2.10-12+deb12u1) ... Setting up firmware-atheros (1:20230625-2+rpt3) ... Setting up firmware-misc-nonfree (1:20230625-2+rpt3) ... Setting up libssl3:arm64 (3.0.13-1~deb12u1+rpt1) ... Setting up libkrb5support0:arm64 (1.20.1-2+deb12u2) ... Setting up wpasupplicant (2:2.10-12+deb12u2) ... Setting up firmware-brcm80211 (1:20230625-2+rpt3) ... Setting up firmware-realtek (1:20230625-2+rpt3) ... Setting up libk5crypto3:arm64 (1.20.1-2+deb12u2) ... Setting up firmware-libertas (1:20230625-2+rpt3) ... Setting up libkrb5-3:arm64 (1.20.1-2+deb12u2) ... Setting up openssl (3.0.13-1~deb12u1+rpt1) ... Setting up raspi-config (20240708) ... Setting up raspberrypi-sys-mods (20240807) ... Setting up libgssapi-krb5-2:arm64 (1.20.1-2+deb12u2) ... Processing triggers for libc-bin (2.36-9+rpt2+deb12u7) ... Processing triggers for man-db (2.11.2-2) ... Processing triggers for dbus (1.14.10-1~deb12u1) ... Processing triggers for initramfs-tools (0.142) ... update-initramfs: Generating /boot/initrd.img-6.6.31+rpt-rpi-v8 '/boot/initrd.img-6.6.31+rpt-rpi-v8' -> '/boot/firmware/initramfs8' update-initramfs: Generating /boot/initrd.img-6.6.31+rpt-rpi-2712 '/boot/initrd.img-6.6.31+rpt-rpi-2712' -> '/boot/firmware/initramfs 2712' jpg55-pi@raspberrypi:~ \$

- Ensuite, ouvrir le document d'installation, copier le premier lien vers le script 'preinstall' (Ctrl+C), le coller dans la console PuTTY (click droit) et le lancer. ATTENTION ! Il faut supprimer la redite du lien entre (). Vérifier que tout le lien soit bien copié, surtout le – entre Plugin et Developers.
- Faire ensuite sudo reboot

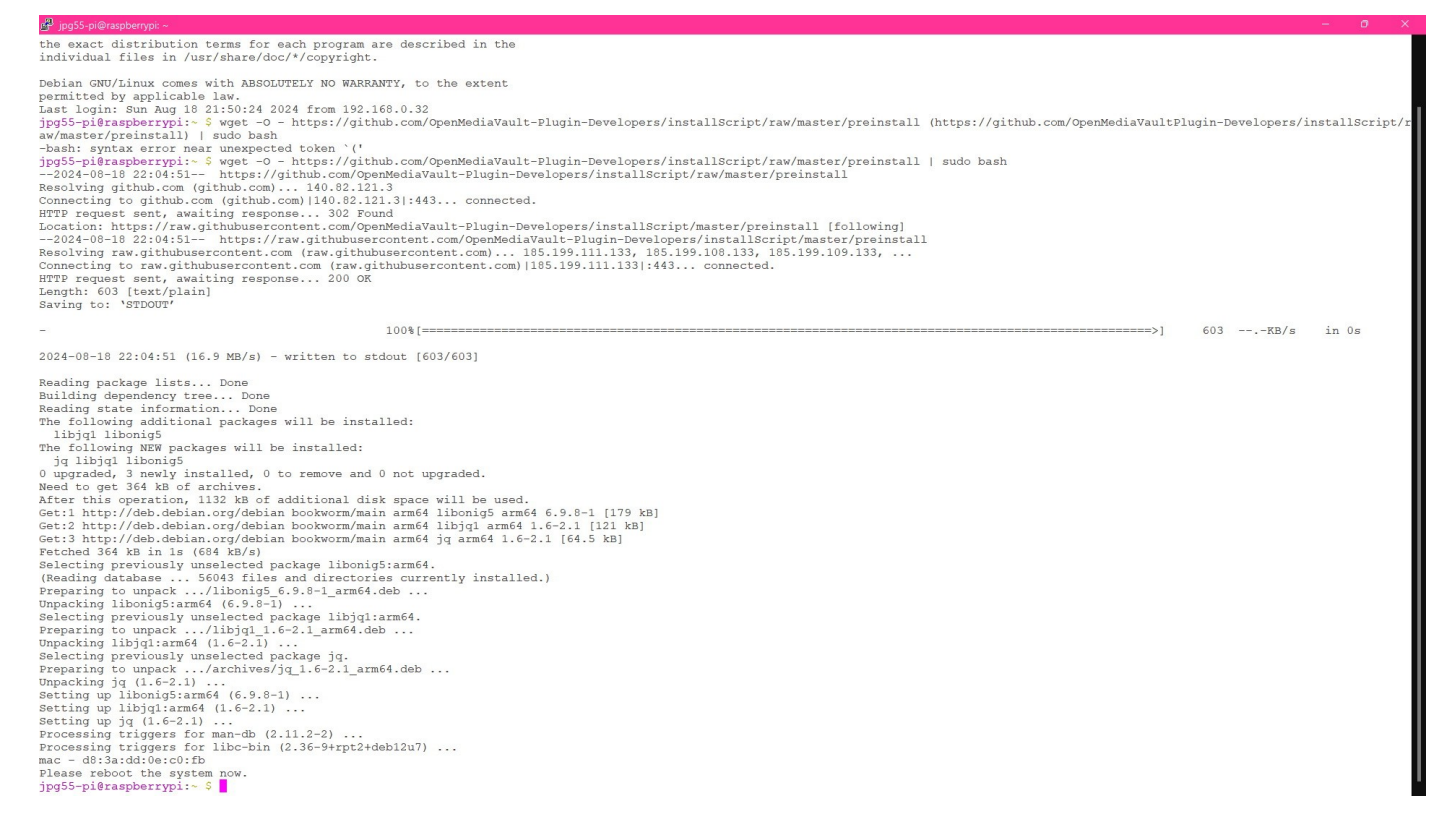

 Ensuite, toujours depuis le document d'installation, copier le lien du script d'installation, avec les mêmes remarques d'intégralité du lien copié.

# Pjg55-p@Taspberypt P login as: jpg55-pi P login as: jpg55-pi P login as: jpg55-pi P login 2 jpg55-pi P login 2 login 2

- Il faut compter un vingtaine de minutes pour cette action.
- Quand le script est terminé, il annonce un redémarrage du Pi.
- Après le redémarrage, il suffit d'ouvrir un navigateur et d'entrer l'adresse IP du Pi pour accéder à Openmediavault.
- Via le tableau de bord, vous accédez à tous les réglages : réseau, montage des disques, installation du système de fichier (à ne pas faire si vos disques sont déjà fonctionnels), activation de samba, inscription des usagers, activation de Rsync, etc
- Le tableau de bord suivant est celui de la version 7 et on peut remarquer les évolutions par rapport à la version 6 présentée au début.

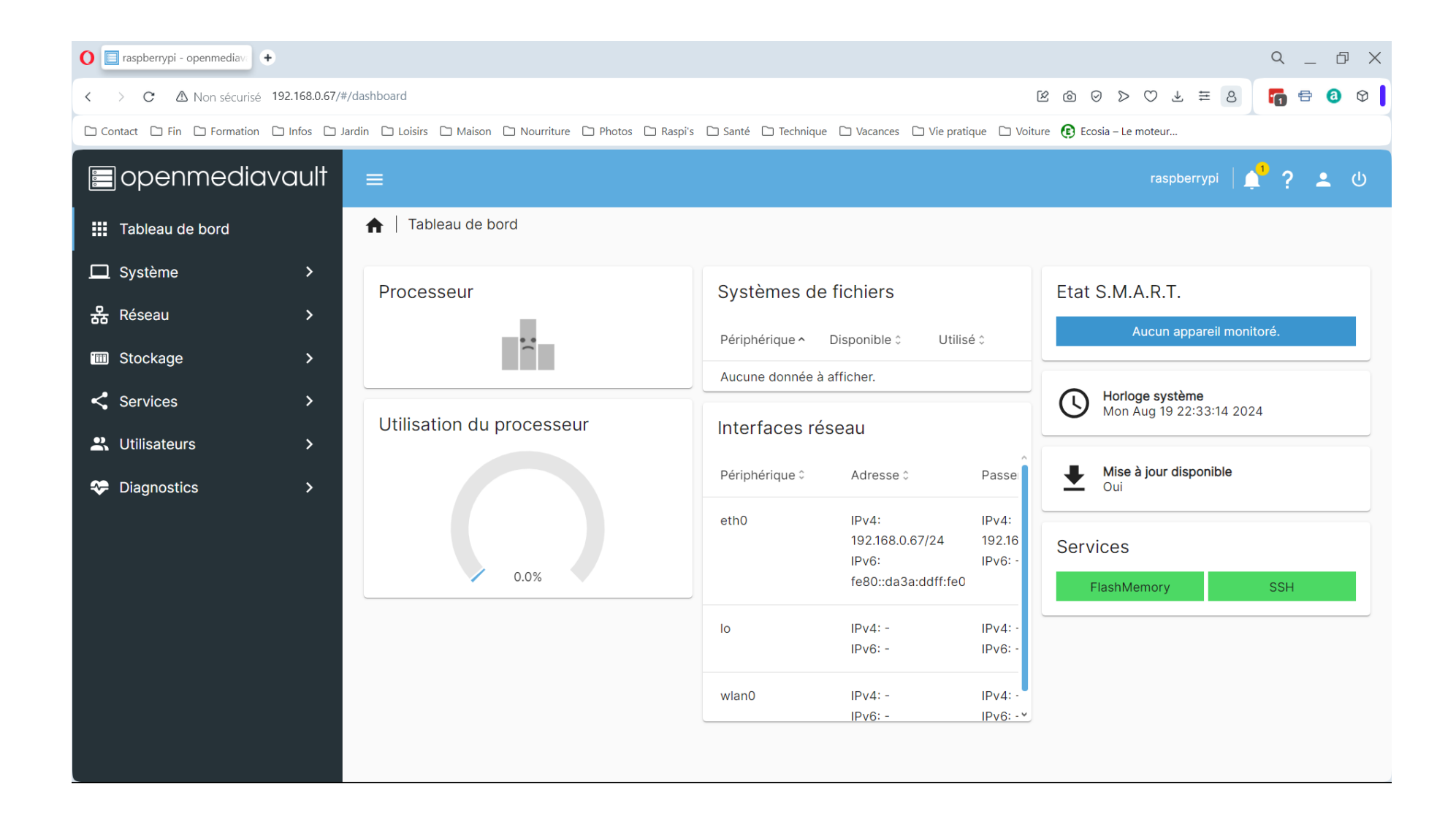

# Liens utiles

- https://www.openmediavault.org
- https://www.linux.org
- https://www.github.com
- https://www.raspberrytips.fr